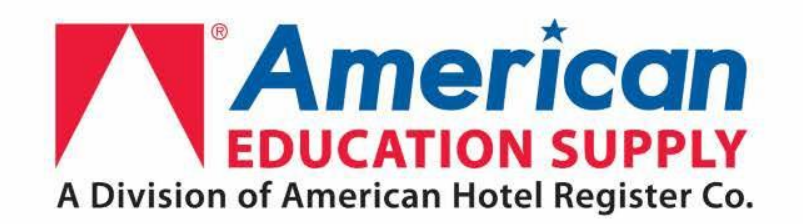

### Ohio University User Guide

December 2019

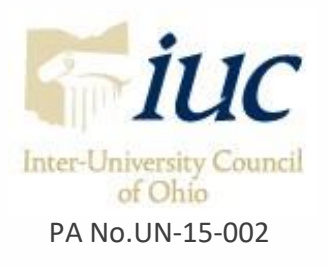

# Making hospitality a campus tradition

#### Expertly equipped to deliver solutions across campus for over 150 years

- More than 70,000 products, including 1,600 brands & eco-friendly options
- Thousands of stocked supplies, including both operating supplies and FF&E items
- IUC contract PA No. UN-15-002 offering discounted pricing on over 1,000 items
- Full scale project management services from planning to installation to removal and recycling
- Award winning FF&E design, Special Order Services and Private Fleet programs
- Diversity supplier as certified women-owned business (WBENC)
- Free shipping on stock items at \$50 threshold for all punch out orders. For orders less than \$50, there will be a minimum **Processing Fee Applied** starting at \$20.00.
- Drop ship orders shipping direct from the manufacturer will have this icon
   Shipped from Factory are subject to applicable freight charges. See Slide 13; Item C for ordering Summary charges if applicable

To learn more about the ways you benefit, contact your American Education Supply sales representative directly.

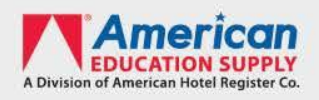

## Your Dedicated Support Team

We are here to save you time and money. With specialized sales and service teams dedicated to serving you, we fulfill your orders and provide quick, cost-effective solutions to meet your unique supply needs.

#### Inside Sales Representative: James Sowa

Your day-to-day contact for quotes and product information.

jsowa@americanedusupply.com

1-877-743-1750

#### Regional Account Manager: Hana Arnold

Your contact for in-person meetings, large project needs.

harnold@americanedusupply.com

1-877-743-1754

#### Group Sales Manager: MattHeinz

Your contact in the event that James or Hana are unavailable. mheinz@americanedusupply.com

1-877-743-1679

#### National Account Manager: Stephanie Casale

Your contact for contract questions.

scasale@americanedusupply.com

1-877-743-1787

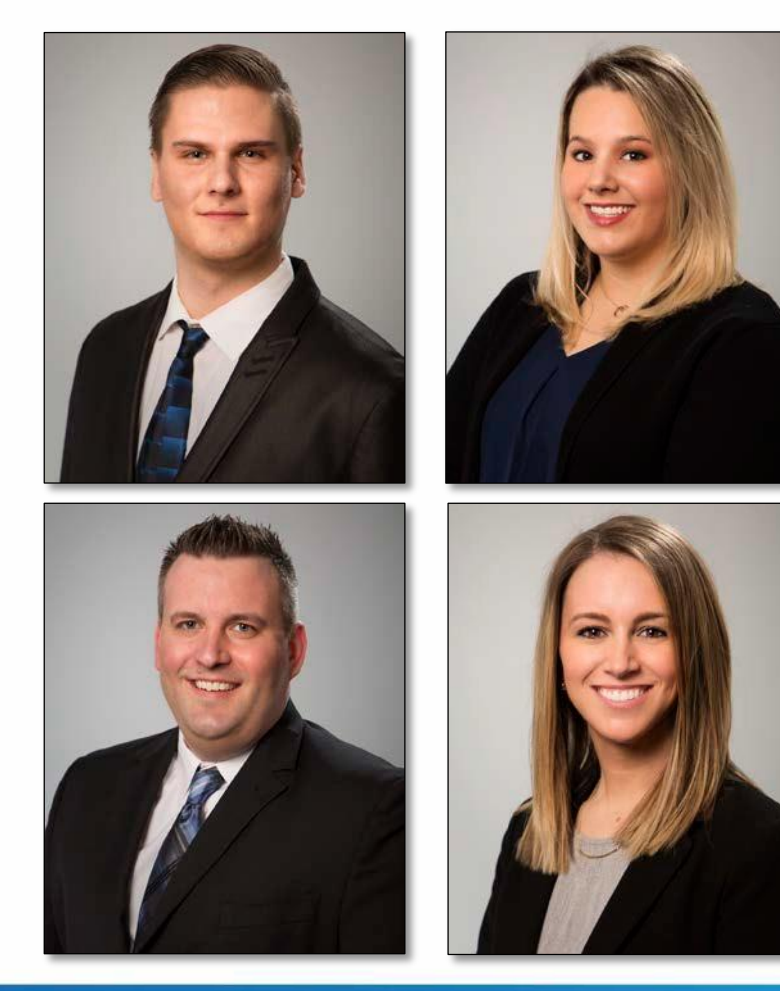

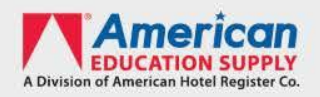

#### Some of our Manufacturing Partners

Seating Eaton **Brill Seating Transformations Furniture** Falcon Thonet **Shelby Williams** Fatboy Safco Boss SitOnIt Exemplis Grand Rapids Chair Company Hightower Allermuir

<u>Window Treatments</u> Quiltcraft Fabtex Integra Fabrics Valley Forge Standard Textile <u>Tables</u> Palmer Hamilton AC Furniture Safco Wells Industries KFI KI BuzziSpace Hightower Allermuir

<u>Casegoods</u> Dickson Bertch CF Kent Brill Company RT London Outdoor Furniture Grosfillex Telescope Nardi Oxford Garden Landscape Forms

<u>Lighting</u> Medallion Lamps Plus Fangio Arkansas Lighting Startex

<u>Mattresses</u> Sealy/Serta Simmons Corsicana MadeRite Bedding Comfort Care Lippert/somnum

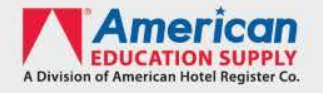

## Our Website

- We are mobile-friendly!
- Use features like easy re-order and favorites lists streamline ordering
- Browse more than 70,000 products, including:
  - Lounge, ergo, dining and banquet seating
  - Mattresses and case goods
  - Outdoor furniture and benches
  - Blinds, roller shades and other window treatments
  - Linens, terry and shower curtains
  - Signage and communication devices
  - Indoor and outdoor waste receptacles
  - Floor care products, entrance matting, vacuums and floor machines
  - Personal safety and security devices
  - And more!

For non-catalog orders or special product requests, contact your American Education Supply sales representative directly.

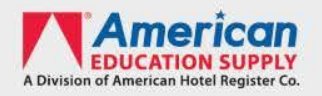

### Homepage Navigation

Below is a brief explanation of the most commonly used features found on our homepage.

The punch-out will time out in 30 minutes. There is 1 PO per punch-out session.

- 🔼 Search Bar: Search catalog based on product name or number. Product recommendations will appear in a dropdown menu as characters are added.
- Shop by Category: Browse online catalog by product category.
- **C** Shop using Favorites: Browse items added to a favorites list.
- Shop using Easy Reorder: Allows quick reorder of items purchased online within the last 6 months

Cart: View current cart.

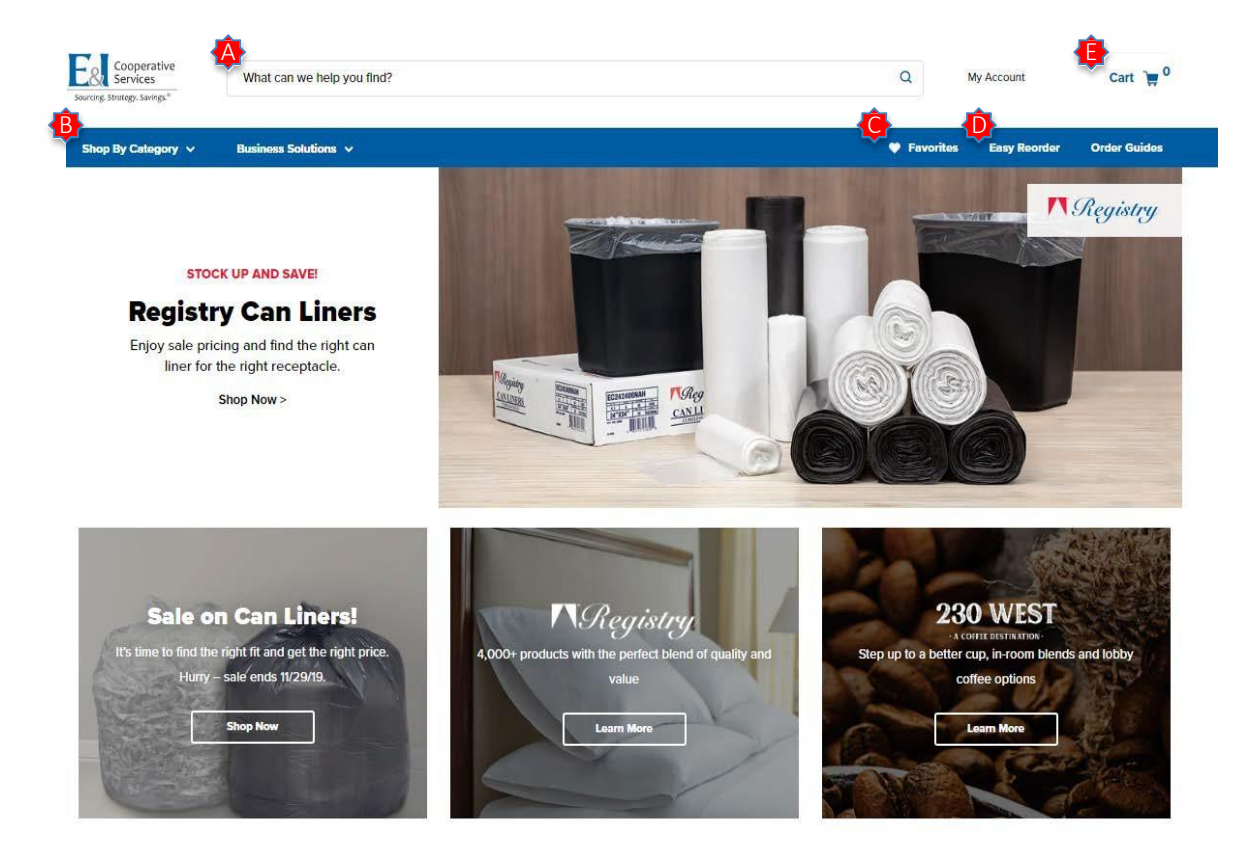

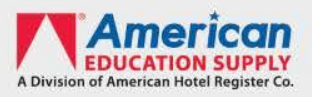

## Search / Results Page

A user is able to search the online catalog based on product name, a unique keyword or product number. Product recommendations will appear in a dropdown menu as characters are added.

On the search results page, the products listed can be sorted multiple ways:

The <u>'Filter By'</u> menu allows a user to group products based on shared characteristics such as size, color or style.

The <u>'Sort By'</u> menu allows a user to reorganize the results listing based on a number of different options such as alphabetical or popularity

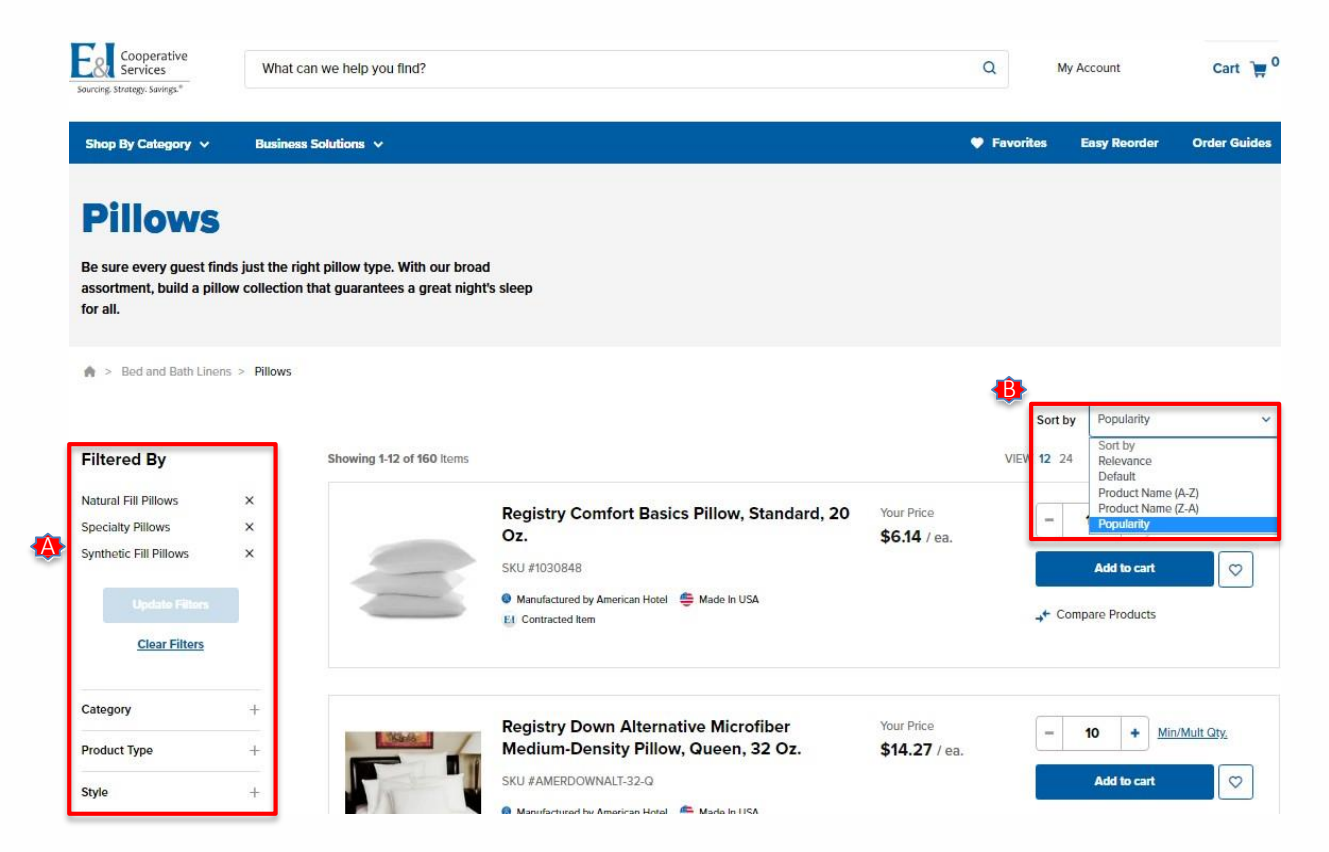

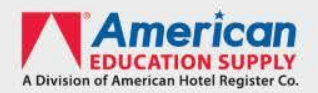

### **Favorites List**

- 🕸 <u>Select a List Menu</u>: Users can toggle between multiple Favorites Lists using the dropdown menu
- Product Description and Number: Each favorite listed will display the product description, item number, price and picture
- **Ordering Quantity and Unit of Measure**: You are able to quick add them item by typing the number in the quantity field or clicking the "+" and "-" signs on the ends of the quantity field and clicking "Add to Cart"
- Remove from Favorites: Clicking this will remove the item from your favorites listing
- 🔹 Export Favorites: Creates an Excel file that contains basic data for every item on your Favorites List

| My Favo                  | rites                                                                                        |                                             | Export Favorites                         |
|--------------------------|----------------------------------------------------------------------------------------------|---------------------------------------------|------------------------------------------|
| ♠ > My Favorites         | •                                                                                            |                                             |                                          |
| Q                        | Select a List Linen V Delete This List<br>Choose an Existing List<br>Choose an Existing List | Sort b                                      | y Default view 12 24                     |
| Update Filters           | Registry Deluxe Silver Firm-<br>Standard<br>Sku #AMERSIL-24-S                                | -Density Pillow, Your Price<br>\$7.47 / ea. | 12 + <u>Min/Mult Qty.</u><br>Add to cart |
| Category<br>Product Type | + Manufactured by American Hotel 👙 Mad                                                       | de In USA<br>♥ Re<br>→+ Cc                  | move from Favorites ompare Products      |
| Style                    | + Showing 1-1 of 1 items                                                                     |                                             | VIEW 12 24                               |

### Easy Reorder

|                          |                                                             |                                          | Sort by           | Last Ord                   | ered Date | ~           |
|--------------------------|-------------------------------------------------------------|------------------------------------------|-------------------|----------------------------|-----------|-------------|
| Showing 1-12 of 16 Items |                                                             |                                          | VIEW              | <b>12</b> 24               | 1 2       | PREV I NEXT |
|                          | Registry Deluxe Silver Firm-Density Pillow,<br>Standard     | <b>Your Price</b><br>\$7.47 <b>/ ea.</b> | -                 | 12 +                       | Min/Mu    | lt Qty.     |
|                          | SKU #AMERSIL-24-S                                           |                                          |                   | Add t                      | o cart    |             |
|                          | Manufactured by American Hotel  Made In USA Contracted Item |                                          | ○ Add t<br>→ Comp | to Favorites<br>bare Produ | ;<br>cts  |             |
|                          | Last Order Date: 12/02/2019                                 |                                          |                   |                            |           |             |

- The Easy Reorder feature displays products ordered online within the last six months and contains details such as product description, pricing, unit of measure and the date the item was last ordered.
- From this listing you are able to quickly add items to a cart, add items to favorites or go to the product page of a specific item.
- Easy Reorder defaults to sorting by the Last Ordered Date, however you can change how the products are sorted by selecting the option in the 'Sort By' menu in the top right portion of the screen.

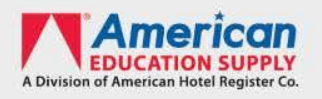

# Product Page – Shipping from Warehouse

#### Product Description and Number:

Near the top center portion of every product page, a product description and product SKU number will be displayed

- Product Pricing: This will display your contracted E&I price.
- Ordering Quantity and Unit of <u>Measure</u>: You are able to edit the quantity you are looking to order by typing the number in the quantity field or by clicking the "+" and "-" signs on the ends of the quantity field
- Add to Cart: After adding the desired quantity, click the blue "Add to Cart" button to add the item to your cart

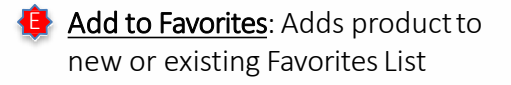

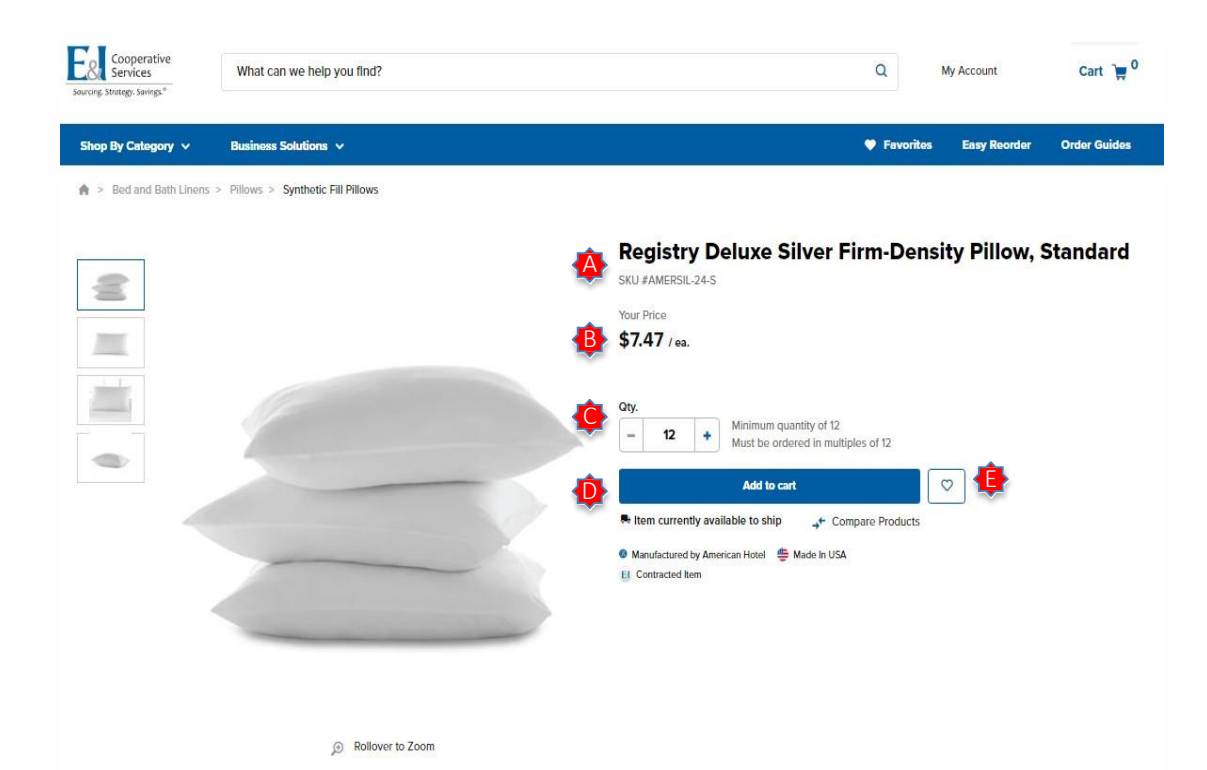

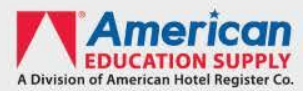

## Product Page – Shipping from Warehouse

- Product Pictures: Provides additional views/angles of a product.
- Availability Icon: Flags an item's readiness to ship. Those marked "Item currently available to ship" will ship from one of our warehouses in 1 business day.
- Contracted Item: This designation highlights items with preferred pricing.

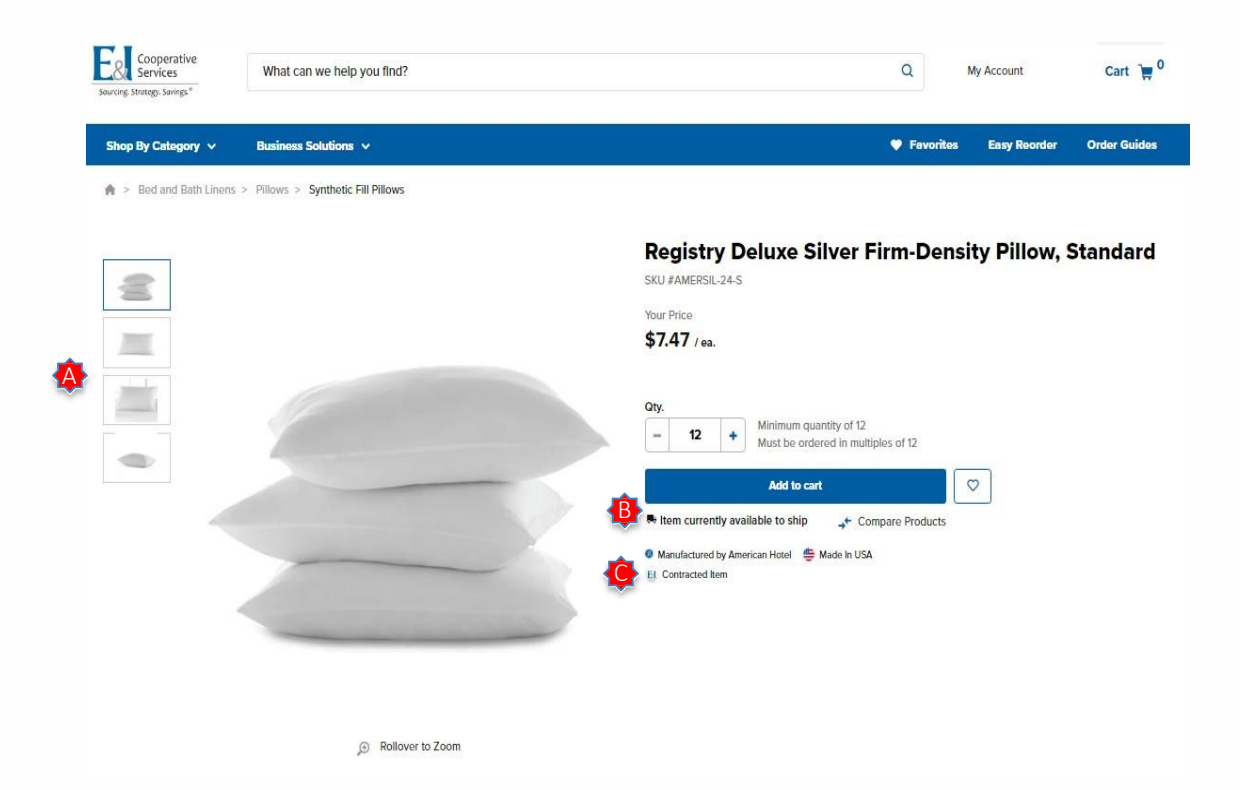

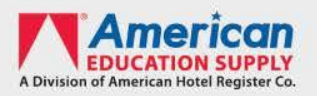

## Product Page – Shipping from Manufacturer

**Availability Icon:** Flags an item's readiness to ship. Those marked "Shipped from Factory" will ship straight from the manufacturer, and will take longer to ship. Estimated ship date will be visible on the sales order confirmation. These items are also subject to shipping fees.

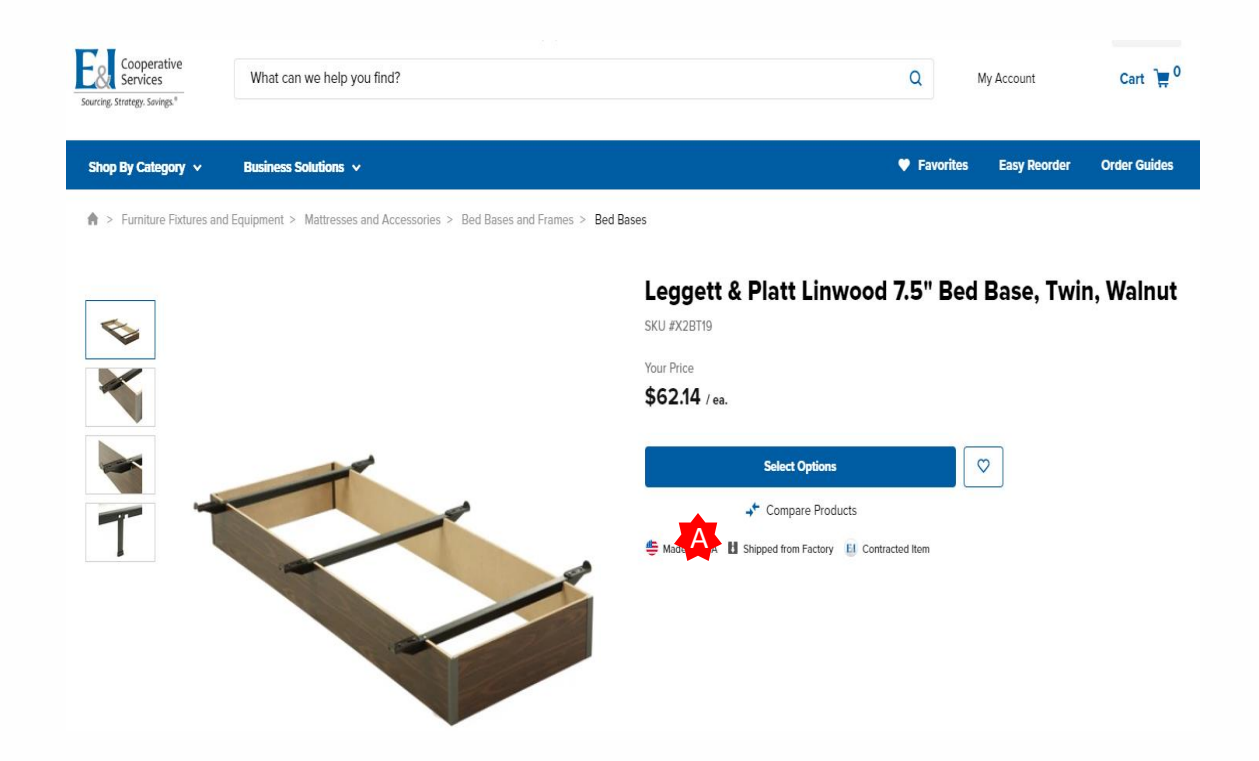

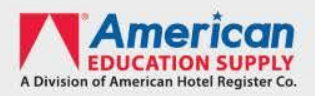

### **Order Review**

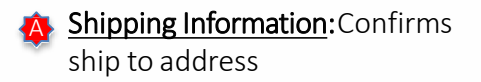

- Item Review: Provides an itemized breakdown of the order including product names, pricing, order quantity and estimated shipping date
- Order Summary: Lists the order subtotal along with any extra charges including freight, small order handling fees and tax.

#### **Order** Total

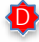

 Place Order: This will take you
 back to BobcatBuy to complete the requisition for PO.

| rder Re                                | view                                        |      |    | 1 Item(s) in Cart                                     | ~                      |
|----------------------------------------|---------------------------------------------|------|----|-------------------------------------------------------|------------------------|
|                                        |                                             | <br> |    | See your order confirmation email for<br>information. | final shipping and tax |
| <b>Payment Meth</b><br>Sill My Account | od                                          | Ed   | it | Order Total                                           | \$358.56               |
|                                        |                                             |      |    | Estimated Tax                                         | \$0.00                 |
| tandard Shippin                        | a                                           |      |    | Fees & Charges 💙                                      | \$0.00                 |
| hipping Meth                           | od                                          |      |    | Estimated Shipping                                    | \$0.00                 |
|                                        |                                             |      | _  | Subtotal                                              | \$358.56               |
| mail: mcgrewd1                         | @ohio.edu                                   |      |    | You qualify for free freight!                         | 0                      |
| 5 S CONGRESS<br>ttention: Diana I      | ST, ATHENS, OHIO, 45701-1600, USA<br>McGrew |      |    |                                                       |                        |
| hipping Inform                         | nation                                      |      |    | Order Summary                                         | Standard Shippi        |

SKU #AMERSIL-24-S

Place Order

Comments for approval V Estimated Ship Date: 11/26/2019

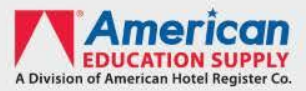

# Order History / Tracking

- The 'Order History' option under the 'My Account' dropdown menu provides a user access the <u>order history</u> and <u>tracking information</u> of <u>any order</u> placed by the university.
- The 'Order History' landing page (screenshot A) provides a quick glace of important details for each order placed including order number, order date, etc. To view tracking and a product breakdown of a specific order, click '<u>View</u> <u>Details/Tracking</u>' found in the last column.
- The upper portion of the 'Order Summary' page (screenshot B) provides further order details such as ship to address and order totals.
- The 'Items in This Order' section provides an itemized listing of each item ordered which includes, product description, quantity order and tracking.
- To view the tracking details, click the hyperlinked tracking number to the far right of the product listing. You will be brought to the carrier's website which will contain the most upto-date information on the location of your shipment.

#### **Order History**

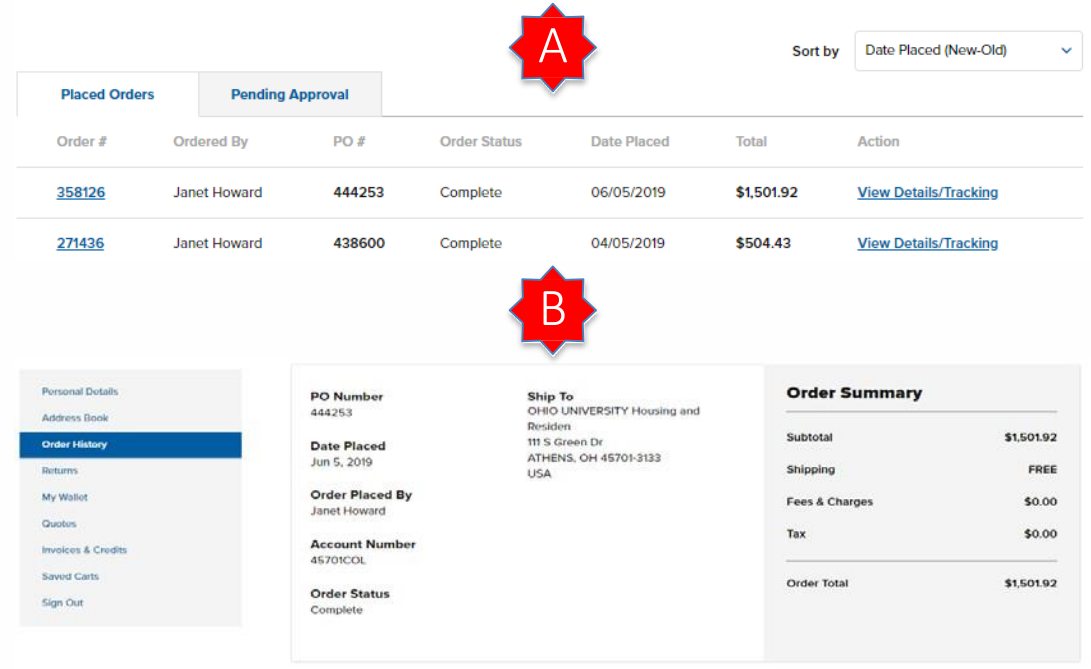

#### **Items in This Order**

| Item |                                                         | Price        | Qty | Subtotal   | Tracking |  |
|------|---------------------------------------------------------|--------------|-----|------------|----------|--|
| -    | Registry Deluxe Silver Firm-Density<br>Pillow, Standard | \$5.96 / ea. | 252 | \$1,501.92 | 81571446 |  |
| -    | SKU #AMERSIL-24-S                                       |              |     |            |          |  |

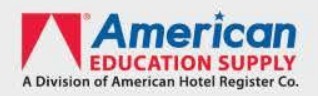

#### **Return Process**

#### To initiate a return, please contact our Customer Care team at 1-866-610-9973.

Any merchandise shipped from our inventory (does not include custom orders), may be returned to us at any time within 30 days after date of delivery. All items must be returned in new (unused) condition in the original packaging, complete with any guarantees, and operating and/or assembly instructions that were included in the original package.

Returns must be sent freight prepaid. Stock orders due to customer ordering errors will be charged freight and a restocking fee. The restocking fee is calculated based on the condition of the return or mandatory vendor restocking fees for drop ship orders shipped directly from the manufacturer. Freight charges will not be credited on orders returned due to customer ordering errors.

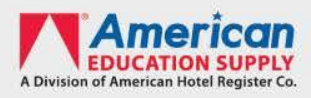

#### American Education Supply Customer Care

Call 1-866-610-9973 or email us at cusrel@americanhotel.com

Available Monday thru Friday 7 am – 7 pm CT

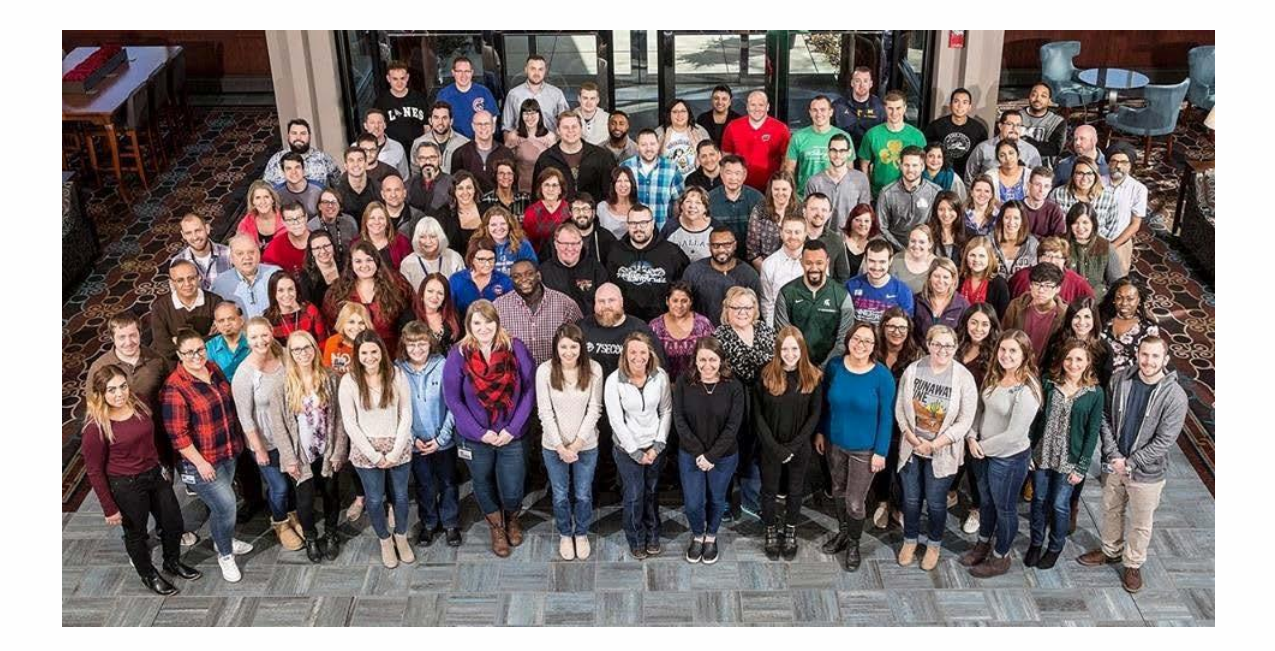

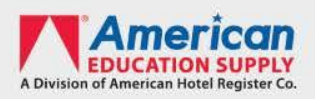